# 示豐金證券 永豐期貨

# 八、各項主要功能説明(一)證券專區

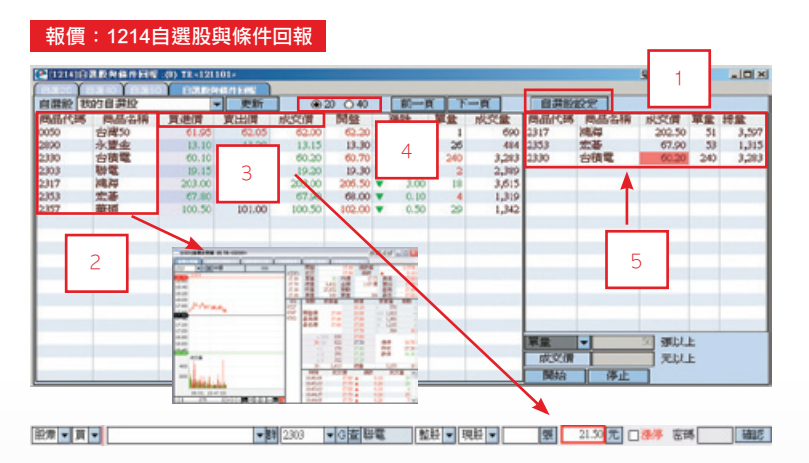

#### 【如何進入此畫面】

1. 主工具列的視窗搜尋器直接輸入【1214】。

自選股設定

2. 點擊主選單【證券專區】 ⇒【報價】 ⇒【自選報價】 ⇒【1214自選股與條件回報】。

#### 【畫面説明】

- 1. 自選股文數字報價區。
- 2. 條件成交回報區。

#### 【操作説明】

1. 點擊右上方之

| 1 庫存                  | 新増    | 類設清單   |              |      |          | 軍斯撤自  |                                                                                                    |          |   |  |
|-----------------------|-------|--------|--------------|------|----------|-------|----------------------------------------------------------------------------------------------------|----------|---|--|
|                       | 義祭祭   | 19236  | 名稱           | ~    |          | 3443£ | 11265                                                                                                    | 名稱       | 2 |  |
|                       | 重新命名  | 0015   | 富邦           |      |          |       |                                                                                                    |          |   |  |
|                       | 上移    | 0050   | 台灣50         |      |          |       |                                                                                                    |          |   |  |
| -                     | TEAT  | 01001T | 富邦R1         |      |          |       |                                                                                                    |          |   |  |
|                       | 1.15  | 01002T | 國際R1         |      |          | -     |                                                                                                    |          |   |  |
| ●股票 ○期貨 ○選擇權<br>○大盤朝借 |       | 03009  | 亞東19         |      | · 第671首都 |       |                                                                                                    |          |   |  |
|                       |       | 03015  | 重東20         | 制約   |          |       |                                                                                                    |          |   |  |
|                       |       | 03019  | 大寨61         |      |          |       |                                                                                                    |          |   |  |
| HWK (45               |       | 03035  | 富邦365        |      | 1-850    |       |                                                                                                    |          |   |  |
| 001 1 1-757 / 1008    |       | 03036  | (現職15        |      | 77.84    |       |                                                                                                    |          |   |  |
| 015 上市ノ水沢             |       | 03043  | 亞東21         |      | 1.64     |       |                                                                                                    |          |   |  |
| 015 上市/金店             | ÷     | 03045  | 統一60         |      |          |       |                                                                                                    |          |   |  |
| 017 Frit / With       | 10    | 03048  | (復華17        |      | 空白       |       |                                                                                                    |          |   |  |
| 010 Hot / 2848        | 10    | 03049  | 起一61         |      |          |       |                                                                                                    |          |   |  |
| 019 上市/雪橋             | 20    | 03051  | <b>復華</b> 18 |      |          |       |                                                                                                    |          |   |  |
| (20) 上市/雷器            | 20    | 03051  | 富邦66         |      |          |       |                                                                                                    |          |   |  |
| 021 上市/化工             | 20    | 03062  | 富邦67         |      |          |       |                                                                                                    |          |   |  |
| (122) 上市/球球           | 20    | 03064  | (思題22        |      |          |       |                                                                                                    |          |   |  |
| (03) 上市/清耕            | 20    | 03065  | 富邦368        |      |          |       |                                                                                                    |          |   |  |
| 024 上市/網線             | 20    | 03066  | 富邦69         | ~    |          |       |                                                                                                    |          |   |  |
| 025 上市/体部             | ***   | 技荐代码   |              |      |          |       | 1687                                                                                                    | Ŧ        |   |  |
|                       |       |        |              |      |          |       | Long to the local sector of the local sector of the local sector o |          | _ |  |
| 副に入                   | DELLE |        | 評組名稱不可       | 「烏空白 |          |       | 清除下市                                                                                                    | 1566 BBB | 8 |  |

- (1)點擊左上方之「新增」,輸入群組名稱。
- (2)點選「股票」、「期貨」、「選擇權」、「大盤報價」類別。
- (3)從類股清單內,點擊兩次欲加入的商品或點「新增」,也可以輸入「搜尋代碼」 後按Enter,直接加入至自撰清單。
- (4) 匯入:把已匯出之自選股檔案匯入進來。
- (5) **匯出**:把目前所選的自選群組匯出成檔案。
- (6) 清除下市商品:將所有下市商品清除掉。
- (7) 儲存 :儲存設定。
- (8) 關閉::離開設定視窗。
- 2. 滑鼠點擊兩次股票名稱,可開啟【1221】量價走勢圖視窗。
- 點擊一次買進價、賣出價及成交價欄位名稱即可將價格自動帶入在畫面下方之快速 下單列。
- 4. 可切換選擇自選股螢幕顯示20檔或40檔。
- 5. 條件成交回報可設定單選或複選兩項條件:
  - (1)選擇「總成交量」或「單量」後,輸入條件張數。
  - (2)選擇「成交價」後,輸入條件價格。

輸入完成後,點擊「**開始**」,系統將即時搜尋自選群組中,一旦符合設定條 件之商品後,將自動顯示於上方清單中。點擊「**停止**」將停止搜尋。 6.可調整欄位順序。

| C [1231] HAR & BL 19 H (0) TR 1 | 22105 | T and    |                         | _                                                                                                    |                      |          | 9     | 의외그보                                                                                                    | -10   |
|---------------------------------|-------|----------|-------------------------|----------------------------------------------------------------------------------------------------|----------------------|----------|-------|----------------------------------------------------------------------------------------------------|-------|
| 2890 - 輪窗 永豐金                   | 金融類   |          | A                       | 開盤                                                                                                    |                      | 13.30    | 201   | £                                                                                                    | -1.50 |
| 14:20                           |       | (010774) | 13.52                   | 展業                                                                                                    |                      | 1910     | 2010  | 315 88                                                                                                    | 13.1  |
| 14.00                           |       | 9.000.00 | 13,44<br>13,14<br>12,02 | 対量                                                                                                    | 629<br>18,612<br>205 | 金額<br>契約 | 0.0   | 1 長年<br>1 長年                                                                                                    | 11.1  |
|                                 |       | 6,600.00 | 權政                      | 10.00                                                                                                    |                      | 24.88    | A     | Vy apolo                                                                                                    | 1     |
| 13.50                           |       |          | 06028                   | 契約                                                                                                    | 交員業                  | 4        | 報信    | 委員會                                                                                                    | Sean  |
| NHO TO                          |       | 0,596.40 | 07102                   | -                                                                                                    |                      |          | 13.35 |                                                                                                    | 95    |
| 13.00                           |       | 0,400.00 |                         | 品意言                                                                                                    | 13.3                 | 30       | 13.30 |                                                                                                    | 68    |
|                                 |       |          |                         | 最低情                                                                                                    | 13.1                 | 10       | 13.20 | 1                                                                                                    | 34    |
|                                 |       | 8,200.00 |                         | 1000                                                                                                    |                      |          | 13.15 |                                                                                                    | 83    |
| 2.50                            |       |          | 6                       | -1                                                                                                    | 2                    | 15       | 13.10 | 100.00                                                                                                    | 14.5  |
| 2.40                            |       | 7,915.35 |                         |                                                                                                    | - 2                  | 12       | 13.00 | 15.87                                                                                                    | 11.3  |
|                                 |       |          |                         |                                                                                                    | 1 11                 | 14       | 12.95 | 読得                                                                                                    | 12.4  |
| 100                             |       |          |                         |                                                                                                    | - 45                 | 13       | 12.90 |                                                                                                    |       |
|                                 |       |          |                         | -1                                                                                                    | 1,20                 | 01       | 認識    | - 4                                                                                                    | 24    |
| hits .                          |       |          |                         | 1444                                                                                                    | 100                  | 204      | 298   | X 10                                                                                                    | (V.B. |
|                                 |       |          |                         | and the second second se | -                    |          | _     | and the second second se |       |
| 0 09:11:00                      |       |          |                         | 09/3013                                                                                                    | ò                    | 13.15    | :     | 0.15                                                                                                    | 2     |

#### 【如何進入此畫面】

1. 主工具列的視窗搜尋器直接輸入【1221】。

 2. 點擊主選單【證券專區】 ⇒【報價】 ⇒【大盤及類股行情】 ⇒【1221量價走勢 圖】。

#### 【畫面説明】

- 1. 個股即時價量走勢圖。
- 2. 以此股票為標的股所發行的認購/認售權證。
- 3. CDP:逆勢操作指標。
- 4. 上下五檔、分時分價表、個股新聞、關聯股票及零股價格揭示。

#### 【操作説明】

- 1. 可直接輸入商品代號,查詢該商品之量價走勢圖。
- 2. 點擊 前 可設定股票報價的自動播報顯示方式,您可選擇 全部/歷史紀錄2種方式播 報股票報價,並可點擊「自動輪播」來設定自動播報的更新時間。
- 3. 點擊[ + ][ ]可放大與縮小圖形走勢。
- 4. []] ]、[]] ]與[]]]] ]可畫出垂直、水平或十字線,方便您查詢各時間之指數與 成交金額,您也可使用[]]]] ]依自己需求畫輔助線。
- 5. 💶 可切換劃線的粗細, 🚺 為顏色的設定,您可自由改變設定。
- 7. 右下方可切換不同頁籤, 觀看分時分價等綜合報價。

電子交易 領先升級

# 個股行情:1226證券多股走勢(9)

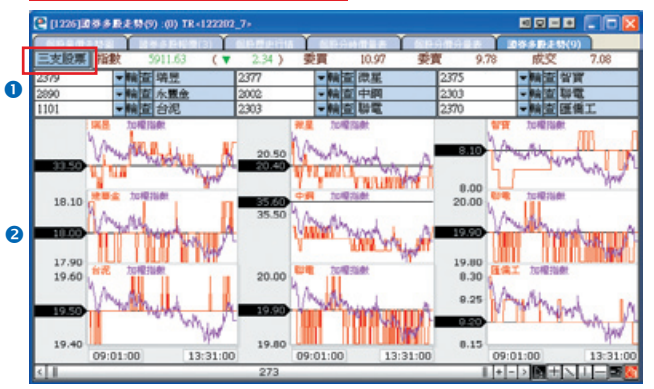

#### 【如何進入此畫面】

- 1. 主工具列的視窗搜尋器直接輸入【1226】。
- 2. 點擊主選單【證券專區】 ⇒【報價】 ⇒【個股行情】 ⇒【1226證券多股走勢】。

#### 【畫面説明】

- 1.9支個股的商品查詢。
- 2.9支個股即時價格走勢與加權指數走勢疊圖。
- 3. 點擊圖可同步查詢9支股票同一時間的指數

#### 【操作説明】

- 1. 點擊 三支股票 可開啟顯示3檔個股的視窗。
- 2. 滑鼠停留在走勢圖上可開啟顯示成交價格或指數的小視窗。
- 3. 點擊 前 可設定股票報價的自動播報顯示方式,您可選擇 全部/歷史紀錄2種方式播 報股票報價,並可點擊「自動輪播」來設定自動播報的更新時間。
- 4. 點擊[ + ][ ]可放大與縮小圖形走勢。
- 6. 🚽 可切換劃線的粗細, 🚺 為顏色的設定,您可自由改變設定。
- Ⅰ 140 11112【圖形區間控制器】與 □1111月檔■図【繪圖控 制器】的詳細操作説明請參考使用手冊第17頁圖示與工具説明。

| [123 | 印成交易   | 发展交流部的 | ¶名;(0) IR<12     | 23311> |          |     |       |             |             |            | 40-+    | 1.0 | 2 |
|------|--------|--------|------------------|--------|----------|-----|-------|-------------|-------------|------------|---------|-----|---|
| 100  | ■お成交付  | 1014 6 | 20월수 <b>왕</b> 다. | TEMAN  | 1 331 62 | 1.6 | r i   | 1817 T. 8.0 | estreta i 1 | C C HOINIT | 言語の意味   | 11  | D |
| 183  | 全部 👻   | 類股 001 | - HQ             | 加權     |          |     | 05    | 交金額單位       | :億元) 成交量    | 排行 成交      | 金額排行    | 更新  | ŝ |
| Re.  | - ftin | 名稱     | 真態情              | 實出價    | 成交債      |     | 戦快    | 成交量         | 成交金額        | 今高         | 今話      | -   | 2 |
| 1    | 24%    | 宏達電    | 948.00           | 949.00 | 949.00   |     | 43.00 | 8,002       | 7,471,899   | 949.00     | \$05.00 |     |   |
| 2    | 2388   | 威盛     | 27.80            | 27.85  | 27.85    | ¥   | 0.85  | 128,758     | 3,704,022   | 29.80      | 27.10   |     |   |
| 3    | 2445   | 全悲     | 79.20            | 79.30  | 79.30    | ٠   | 2.10  | 28,944      | 2,250,817   | 79.40      | 76.00   |     |   |
| 1    | 6244   | 茂進     | 809.00           | 810.00 | 810.00   |     | 31.00 | 2,611       | 2,094,207   | 812.00     | 790.00  |     |   |
| 5    | 2330   | 台積電    | 67.90            | 68.00  | 67.90    | ٠   | 0.10  | 28,301      | 1,912,509   | 68.10      | 66.90   |     |   |
| 6    | 2409   | 友達     | 50.40            | 50.50  | 50.40    |     | 0.00  | 34,922      | 1,757,911   | 50.70      | 49.95   |     |   |
| 7    | 2354   | 鴻準     | 232.50           | 233.00 | 232.50   | ٧   | 9.50  | 7,419       | 1,752,015   | 247.00     | 230.00  |     |   |
| 8    | 2454   | 聯股科    | 366.50           | 367.00 | 366.50   |     | 1.50  | 4,303       | 1,570,029   | 370.00     | 361.00  |     |   |
| 9    | 2832   | 國泰金    | 62.70            | 62.80  | 62.80    | ٧   | 0.10  | 23,726      | 1,487,809   | 63.10      | 61.40   |     |   |
| D    | + 2317 | 鴻辉     | 230.00           | 210.50 | 210.00   | ۷   | 2.00  | 6,910       | 1,445,193   | 212.00     | 205.50  |     |   |
| 1    | 1 2474 | 可成     | 338.00           | 320.00 | 318.00   |     | 0.00  | 4,442       | 1,429,068   | 326.00     | 316.50  |     |   |
| 2    | + 8078 | 尊實     | 234.50           | 235.00 | 235.00   |     | 0.00  | 5,859       | 1,365,677   | 237.00     | 229.50  |     |   |
| 3    | 8101   | 華冠     | 49.90            | 49.95  | 49.90    | ٠   | 1.90  | 27,812      | 1,354,705   | 49.90      | 47.40   |     |   |
| 4    | 2392   | 正統     | 128.50           | 129.00 | 128.50   | ۳   | 0.50  | 10,085      | 1,285,489   | 130.50     | 124.00  |     |   |
| 5    | 8045   | 南電     | 357.00           | 358.00 | 358.00   | ٠   | 8.00  | 3,484       | 1,240,772   | 360.00     | 347.00  |     |   |
| 15   | 3025   | 禾伸堂    | 63.70            | 63.80  | 63.80    | ٠   | 2.80  | 18,971      | 1,201,256   | 64.50      | 61.70   |     |   |
| 17   | + 5371 | 中光電    | 58.10            | 58.20  | 58.10    |     | 0.60  | 20,403      | 1,189,885   | 59.10      | 57.60   |     |   |
| В    | + 2325 | 敬品     | 44.95            | 45.00  | 45.00    | ٠   | 0.45  | 26,173      | 1,175,455   | 45.50      | 44.25   |     | ĺ |
| P    | 5345   | 力晶     | 21.25            | 21.30  | 21.25    | ٠   | 0.05  | 54,805      | 1,167,742   | 21.50      | 21.05   |     |   |
| 9    | 3059   | 華品科    | 73.40            | 73.50  | 73.50    |     | 2.40  | 15,971      | 1,163,519   | 74.30      | 70.50   |     |   |
| 4    | 2459   | 教吉     | 55.60            | 55.70  | 55.60    | ۸   | 2.80  | 20,057      | 1,122,012   | 56.40      | 54.50   |     |   |
| 2    | 2449   | 京元電    | 34.80            | 34.85  | 34.80    |     | 1.40  | 32,359      | 1,109,561   | 34.90      | 33.40   |     |   |
| 3    | T 3008 | 大立光    | 611.00           | 612.00 | 612.00   |     | 4.00  | 1,817       | 1,097,222   | 612.00     | 595.00  |     | 1 |

### 【如何進入此書面】

- 1. 主工具列的視窗搜尋器直接輸入【1233】。
- 2. 點擊主撰單【證券專區】 ⇒【報價】 ⇒【量價分析】 ⇒【1233成交量及成交金額排 名】。

#### 【畫面説明】

- 1. 各類個股的價格漲跌與成交金額的數字報價。
- 2. 個股的當日k線圖示。

#### 【操作説明】

- 1. 類別為下拉式視窗撰單,可切換顯示全部、上市與上櫃。
- 2. 直接輸入類股代號或下拉式選單,選取指定顯示報價的類股。
- 3. 點擊 🚔 可設定股票報價的自動播報顯示方式,您可選擇 全部/歷史紀錄2種方式播 報股票報價,並可點擊「自動輪播」來設定自動播報的更新時間。
- 4. 可選擇「成交量,或「成交金額,排序,或移動滑鼠游標停留在欄位標題上,按住 滑鼠左鍵不放,可直接拖拉搬移欄位,自由變更排列顯示之順序。
- 5.[ ]可上下頁切換顯示。

量價分析:1234成交量争增股

| 2 [123 | 4]成交量急增数:(0) | TR<123401> |        |          |              | 4 Q =  |             |
|--------|--------------|------------|--------|----------|--------------|--------|-------------|
| 1000   | INNE TROUBLE | - Y-nen    | i ansa | Ð)       | The second   | i ress | 18 17 X 4 🕨 |
| 類別     | 全部 👻 擬股 (0)] | ◆輪査        | 加權     | 條件 1張    | - W.L. 15:58 | 口昨日同時  | 對比 更新 ÷     |
| 3246   | 名情           | 取文間 😱      | 機鉄     | 802346 3 | 学力时成文量 [     | 前成交量   | 急增率(%) 🔺    |
| 1      | 新羅 🕑         | 10.90      | 0.40   | -3.53%   | 276          | 1,366  | 394.00      |
| 2      | 東鹼           | 7.50 🔻     | 0.10   | -1.31%   | 32           | 62     | 93.00       |
| 3      | 艾群           | 5.10 🔺     | 0.05   | 0.99%    | 33           | 38     | 15.00       |
| 4      | 職務           | 12.00 🔻    | 0.20   | -1.63%   | 47           | 53     | 12.00       |
| 5      | 世新           | 4.76 🔺     | 0.05   | 1.27%    | 2,629        | 2,895  | 9.00        |
| 6      | 高林           | 10.40 🔻    | 0.05   | -0.47%   | 115          | 125    | 8.00        |
| 7      | 海蘇電          | 19.70 🔻    | 1.30   | -6.19%   | 12           | 13     | 8.00        |
| 8      | 合正           | 9.85 🔻     | 0.70   | -6.63%   | 1,491        | 1,592  | 6.00        |
| 9      | 億光           | 35.00 🔻    | 0.60   | -1.68%   | 2,230        | 2,379  | 6.00        |
| 10     | 燁輝           | 22.40 🔻    | 0.20   | -0.88%   | 5,710        | 6,005  | 5.00        |
| 11     | 碧悠           | 5.55       | -      | 0.00%    | 1,696        | 1,785  | 5.00        |
| 12     | 統版           | 21.00      | 0.40   | 1.94%    | 115          | 120    | 4.00        |
| 13     | 久元           | 55.00 🔺    | 1.00   | 1.85%    | 120          | 125    | 4.00        |
| 14     | 與農           | 7.55       | -      | 0.00%    | 588          | 613    | 4.00        |
| 15     | 所羅門          | 6.80 🔺     | 0.40   | 6.25%    | 2,756        | 2,876  | 4.00        |
| 16     | 胜泰           | 95.00      | -      | 0.00%    | 33           | 34     | 3.00        |
| 17     | 統一44         | 0.20 🔺     | 0.05   | 33.33%   | 1,638        | 1,688  | 3.00        |
| 18     | 重成           | 12.60      | 0.05   | 0.39%    | 383          | 395    | 3.00        |
| 19     | 飛去           | 12.35      | 0.05   | 0.40%    | 1,157        | 1,195  | 3.00        |
| 20     | 朝安           | 60.00      |        | 0.00%    | 90           | 93     | 3.00 🗸      |

#### 【如何進入此畫面】

1. 主工具列的視窗搜尋器直接輸入【1234】。

2. 點擊主選單【證券專區】 Э【報價】 Э【 量價分析 】 Э【 1234成交量急增股】。

### 【畫面説明】

- 1. 符合短時間大量成交條件的個股資料。
- 2. 急增率(%)=個股目前成交量÷設定時間成交量×100之百分比。

#### 【操作説明】

- 1. 類別為下拉式視窗選單,可切換顯示全部、上市與上櫃。
- 2. 直接輸入類股代號或下拉式選單,選取指定顯示報價的類股。
- 3. 點擊 前 設定股票報價的自動播報顯示方式,您可選擇 全部/歷史紀錄2種方式播報股票報價,並可點擊「自動輪播」來設定自動播報的更新時間。
- 4. 您可設定以張數與時間為篩選條件。
- 5. 移動滑鼠游標停留在欄位標題上,按住滑鼠左鍵不放,可直接拖拉搬移欄位,自由 變更排列顯示之順序。

6. [ ]可上下頁切換顯示。